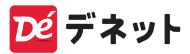

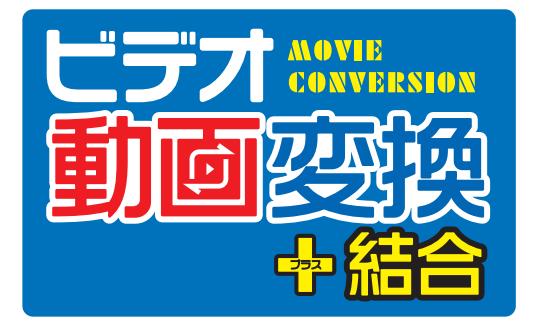

# スタートアップマニュアル

| ソフトをインストールする              |
|---------------------------|
| ソフトの起動方法/オンラインマニュアルのご案内 3 |
| 操作画面                      |
| パソコンに保存されている動画を変換する… 5~7  |
| DVDの動画を変換する 8~9           |
| 動画の音楽・音声のみ抽出する 10~11      |
| 動画を結合する                   |
| サポートサービスのご案内 裏表紙          |

https://www.de-net.com/

# ソフトをインストールする

### インストールする前に下記をご確認ください

- ・ハードディスクは1GB以上の空き容量(インストール時)
   ※上記以外にシステムドライブにデータ保存のための空き容量が 必要となります。
- 管理者権限について
   インストールは管理者として実行してください。

### 1 パソコンに CD をセットします

パソコンにインストールディスク(CD)を セットします。 画面に表示される案内にしたがってイン ストールをおこなってください。

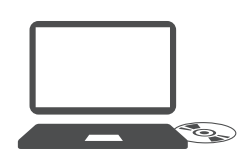

#### Memo

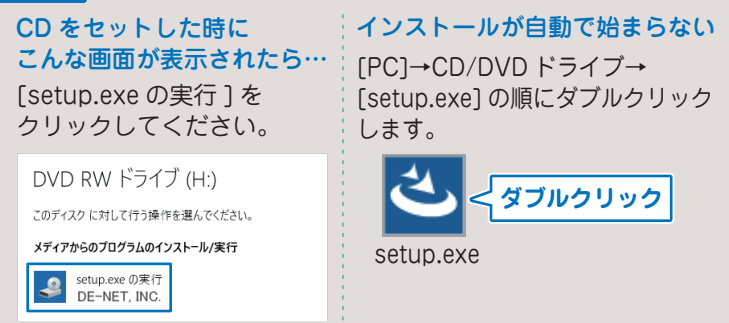

## 2 「ビデオ動画変換 + 結合」 のインストールを始めます

右のような画面が自動で表示 されます。内容を確認して 次へをクリックします。

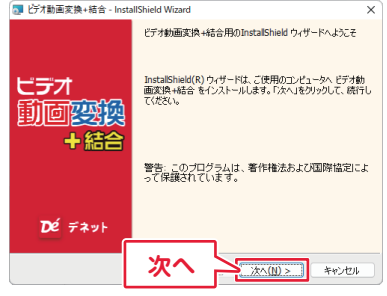

## 3 使用許諾契約の内容を確認します

使用許諾契約書の内容を確認 し、「使用許諾契約の条項に同 意します」をクリックして選択 した後、次へをクリックして ください。

### 4 インストール先を確認します

インストール先を変更する場合は 変更 をクリックして、イ ンストール先を選択してから、 次へをクリックしてください。 通常はインストール先を変更 しなくても問題はありません。

### 5 インストールの設定内容を 確認します

インストール先等の情報が表 示されます。 確認を行い、インストールを クリックしてください。

### ユーザーアカウント制御が 表示された場合

はい をクリックしてださい。

| 👩 ビデオ動画変換+結合 - InstallShield Wizard                                                                                                    | ×                              |
|----------------------------------------------------------------------------------------------------|--------------------------------|
| 使用許諾契約<br>次の使用許諾契約書を注意:深くお読みください。                                                                                                    | Dé デネット                        |
| (使用許諾與)<br>この用用許需は、本製品よび、原連即料益で使用するにあたって、<br>定めたもので、株式会社学ネットとあ事体との間で安わされる契約です。<br>お客報は、使用許諾契約者が読みの上、回動いたわする場合は<br>(使用許諾契約の急減で調査します)ニテェックをなけ、「水へ汁タッ<br>若視・ブンパクシアをインストールルで下さい。<br>「使用許諾契約の急減で調査します()」<br>・」<br>(使用許諾契約の急減で調査しませんの)<br>Partafford | D条件を<br>で<br>fl 印刷(P)<br>キャンセル |
| <ul> <li>ビオ制画変換+語合 - InstallShield Wizard</li> <li>インストール地のフォルター<br/>のフォルパン・クストールを発展され、「ホスルタリックしてくだくい、<br/>別のフォルパン・クストールを発展され、「ホスルタリックしてくだくい、<br/>別のフォルパン・クストールを発<br/>くをProgram Ties (ため) Explositive Drugatentical<br/>インストール先</li> </ul>     | ×<br><b>Dé デネット</b><br>東東(c)   |

InstallShield 次′ /次へ(N) > キャンセル × プログラムをインストールする準備ができました Dé デネット ウィザードは、インストールを開始する準備ができました。 インストールの設定を参照したり変更する場合は、「戻る」をクリックしてください。「キャンセル」をク リックすると、ウィサードを終了します。 現在の設定 セットアップ タイプ 標準 インストール先フォルダ: C:¥Program Files (x86)¥De-Net¥V\_DougaHenkan¥ ユーザー情報 名前: 会社: インストール ↓ インストール(I) キャンセル

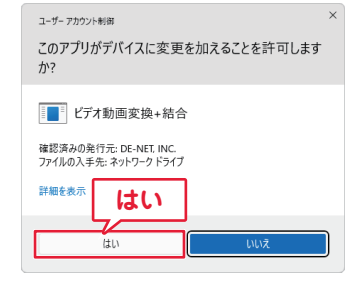

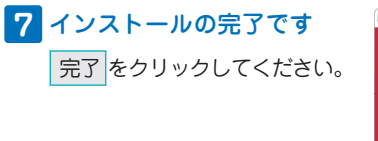

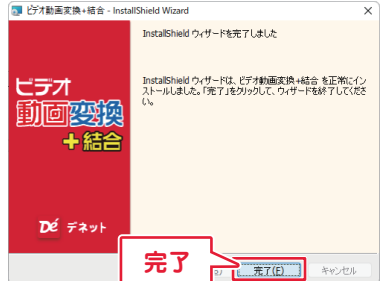

## ソフトの起動方法

「ビデオ動画変換+結合」をインストールすると、 デスクトップショートカットアイコンが作成されます。 ダブルクリックすると、ソフトが起動します。

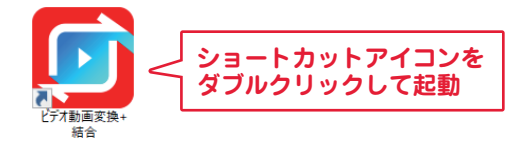

## オンラインマニュアルのご案内

詳しい操作方法はオンライン マニュアルをご覧ください。

オンラインマニュアルの閲覧は、 インターネット環境が必要です。

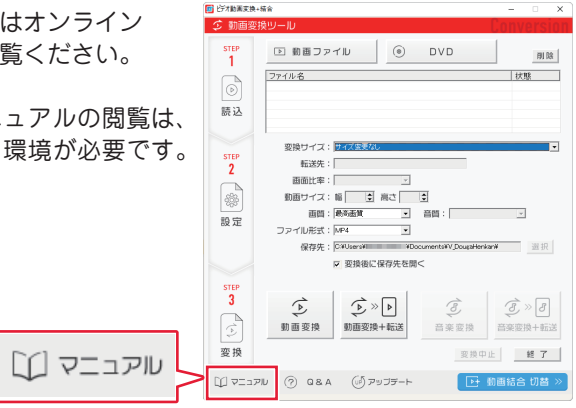

https://manual.de-net.com/v-douga-henkan-top/

# 操作画面

### 

🚺 ビデオ動画変換+結合 - 🗆 X ∮ 動画変換リール version STEP ▶ 動画ファイル () DVD 削除 1 ファイル名 状態 D 読込 動画変換の設定を 変換サイズ:サイズ変更な ٠ 行います。 転送先: 2 画面比率: \* 動画サイズ:幅 🔹 高さ 主 由問:最未面質 ● 音問: 設定 ファイル形式:MP4 ٠ 保存先:O¥Users¥II ¥Documents¥V,DougaHenkan¥ 選択 ☑ 変換後に保存先を開く STEP 3 ⓑ ⓑ ≫ Þ ⓒ ⓒ ≫ 8 ▶ 動画結合 切替 ≫ 6 動画変換 動画変換+転送 音楽変換 音楽変換+転送 動画結合ツール画面に 変換中止 絕 了 変換 切り替わります。 א-דניק 🕑 מאגם 🕐 שקבבק 🛈 ▶ 動画結合 切替

## ▶ 動画結合リール

| 問 ご 林岡 法会当 → N<br>マ 林岡 法会当 → N<br>5 TOP<br>1<br>5 TOP<br>第 込<br>5 TOP<br>5 TOP<br>5 T |
|----------------------------------------------------------------------------------------------------|
| Strep 1 回動コアイル 101     Strep 271ル名 1771ルルス     Z71ル名 1771ルルス                                                                                                    |
| 1         1         1         1         1         1         1         1         1         1         1         1         1         1         1         1         1         1         1         1         1         1         1         1         1         1         1         1         1         1         1         1         1         1         1         1         1         1         1         1         1         1         1         1         1         1         1         1         1         1         1         1         1         1         1         1         1         1         1         1         1         1         1         1         1         1         1         1         1         1         1         1         1         1         1         1         1         1         1         1         1         1         1         1         1         1         1         1         1         1         1         1         1         1         1         1         1         1         1         1         1         1         1         1         1         1         1                                                                                                            |
| 27イル名         27イル名           読込         27イル名                                                                                                    |
| <ul> <li>(1)</li> <li>(2)</li> <li>(3)</li> <li>(4)</li> <li>(5)</li> <li>(5)</li> <li>(6)</li> <li>(7)</li> <li>(7)</li></ul>                                                                                                    |
| 読込                                                                                                    |
|                                                                                                    |
|                                                                                                    |
| 変換リイズ: 個な実施 あ あ あ な な な な の た 、                                                                                                    |
| 「「「「「「「」」」を読む「「」」を見ていていた。                                                                                                    |
|                                                                                                    |
| (金) 動画サイス: 編 1 再さ 1                                                                                                    |
| 10 史 画質: 最新意义 マ                                                                                                    |
| ex AE<br>ファイル形式: MP4                                                                                                    |
| 保存ファイル名: 結合後の序在ファイル名を入力してください                                                                                                    |
| 保存先:[CitUsersWi ToDocumentsW/DougaHenianWildovick 道訳                                                                                                    |
| STEP<br>▽ 結合後に保存先を開く                                                                                                    |
|                                                                                                    |
|                                                                                                    |
|                                                                                                    |
| [結合] 「「「「」」」」「「」」「「」」「「」」「「」」」「「」」」「「」」」」「」」「」」」「」」」「」」」「」」」」                                                                                                    |
|                                                                                                    |
|                                                                                                    |

## ロマニュアル ⑦ Q & A ⑥ アップデート

マニュアル …… オンラインマニュアルが表示されます。 Q&A …… ホームページの「よくある質問ページ」を表示します。 アップデート…… 最新版のご案内、ダウンロードページが表示されます。

## パソコンに保存されている動画を変換する

1.「ビデオ動画変換+結合」を起動します。

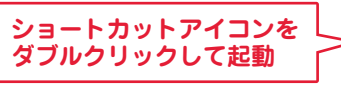

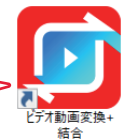

2.「動画ファイル」をクリックします。

| ▶ 動画ファイル  | ボタン | ビオ動画変換+編合            |                                              |          |  |
|-----------|-----|----------------------|----------------------------------------------|----------|--|
| をクリックします。 |     | step<br>1<br>♪<br>読込 | ▶ 動画ファイル                                     | ۵ (      |  |
|           |     | STEP<br>2            | 変換サイズ: <mark>サイズ変更なし</mark><br>転送先:<br>画面比率: | <b>_</b> |  |

- 3. 変換する動画を選択します。
  - 1ファイルの保存場所から
  - 2 変換する動画を選択します。
  - ③「開く」ボタンをクリック します。

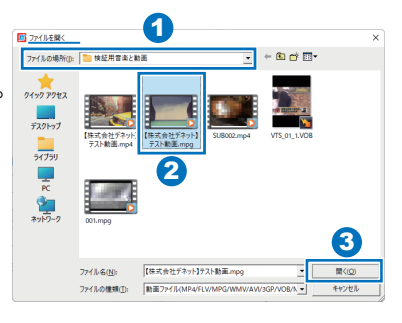

### 動画変換 対応ファイル形式

読込 MP4 / FLV / MPEG1 / WMV / AVI / 3GP / VOB / M2TS(MTS) 保存(動画ファイル形式) MP4 / FLV / MPEG1 / WMV / AVI

保存(音楽ファイル形式) MP3 / WAV / WMA / M4A / AAC

## パソコンに保存されている動画を変換する

#### 4. 動画リストに読み込まれました。

| 오 動曲꽃     | 換リール               | Lonve  | 'S |
|-----------|--------------------|--------|----|
| step<br>1 | ▶ 動画ファイル (④        | DVD    | 削昂 |
|           | 7570.2             | 44/119 |    |
| D         | 【株式会社デネット】テスト動画mpg | 变换i    | 葯  |

### 5. 各項目を変換設定して動画変換を実行します。

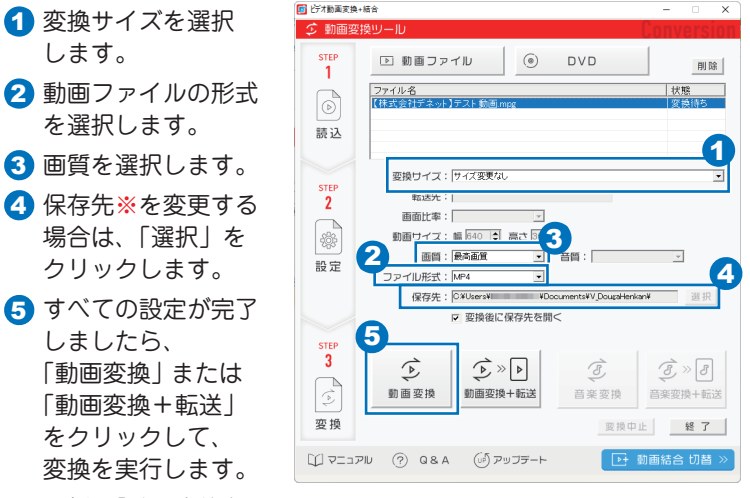

図例:「動画変換」をクリック

#### ※ < 初期設定の保存場所 >

C¥Users¥ユーザー名¥Document¥V\_DougaHenkan¥

#### 6. メッセージが表示されましたら「はい」ボタンをクリックします。

| ビデオ動画変換+結合  |                 | ×  |
|-------------|-----------------|----|
| 動画ファイルを変換しま | す。よろしいです        | か? |
| (はい(Y)      | いいえ( <u>N</u> ) |    |
|             |                 |    |

## パソコンに保存されている動画を変換する

動画の変換が始まります。
 画面下に進捗が表示されます。

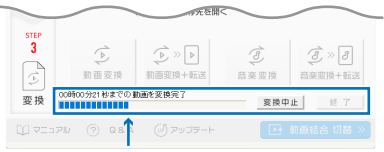

進捗情報が表示されます

8. 完了後メッセージが表示され ますので、「OK」ボタンを クリックします。

### 9. 変換した動画は、「保存先」で 指定した場所に保存されます。

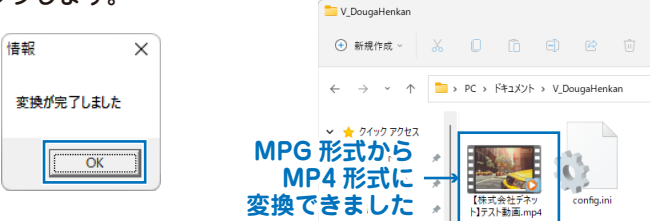

#### 動画変換設定

| 変換サイズ  | 端末の種類を選択すると、「動画サイズ」の欄にサイズ<br>が表示されます。                                                   |
|--------|-----------------------------------------------------------------------------------------|
| 転送先    | 「変換サイズ」で iPhone/iPad/iPod、Andoroid,<br>WALKMAN を選択すると転送先が表示されます。<br>※WALKMAN は、動画のみ転送対応 |
| 画面比率   | 16:9 または 4:3 を選択 します。                                                                   |
| 動画サイズ  | 「変換サイズ」の設定に応じて自動入力されます。<br>「指定サイズ」では、サイズを入力してください。                                      |
| 画質     | 画質を選択します。                                                                               |
| ファイル形式 | 保存するファイル形式を選択します。<br>(動画または音楽ファイル形式)                                                    |
| 保存先    | <初期設定の保存場所><br>C:¥Users¥ ユーザー名 ¥Documents¥V_DougaHenkan¥<br>「選択」 ポタンから保存先を変更できます。       |

## DVD の動画を変換する

 ソフトに読み込むDVDを パソコンのDVDドライブに セットします。

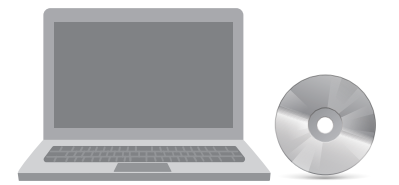

※対応している DVD 動画は DVD ビデオモードのみとなります。 VOB(DVD ビデオモード)デジタル放送を録画した DVD や DVD-VR モードや CSS、CPRM、CPPM 等のコピープロテク ション(技術的保護手段)が施されている DVD の動画を変換 することはできません。

2. DVD をソフトに読み込みます。

|              | ■ ビオ動画変換。<br>② 動画変   | <sub>結合</sub><br>換ツール | C     |
|--------------|----------------------|-----------------------|-------|
| ボタンをクリックします。 | step<br>1<br>。<br>読込 | ▶ 動画ファイル<br>ファイル名     | • DVD |

3.「チャプター選択」画面が表示されます。

| 1 DVD を挿入したドライブ            | チャプター選択画面 1          |
|----------------------------|----------------------|
| を選択します。<br>2 変換する DVD のチャプ | ドライブ [E¥[HOME VIDEO] |
| ターを選択します。<br>3「OK」ボタンをクリック | チャプター                |
| します。                       |                      |
|                            | 全選択解除                |
|                            | 3 OK ≠עשעק±          |
|                            |                      |

4. 動画リストに DVD の動画が読み込まれます。

| 🗊 ビデオ動画変換 | +結合                   |     | – 🗆 X         |
|-----------|-----------------------|-----|---------------|
| 🔉 動画変     | 換ツール                  |     | Conversion    |
| STEP<br>1 | ▶ 動画ファイル              | OVD | 削除            |
|           | ファイル名<br>VTS_01_5.V0B |     | 状態 <br>  変換待ち |
| 読込        |                       |     |               |

5. 動画変換の設定、変換を実行します。

6~7ページの操作と同様に、動画変換の設定後、 変換を実行します。

|          | 変換サイズ: サイズ変更なし                            |
|----------|-------------------------------------------|
| STEP     | 転送先:                                      |
| <b>4</b> | 画面比率:                                     |
| -63-     | 動画サイズ:幅 352 文 高さ 480 攴                    |
|          | 画質:最高画質 ▼ 音質: ▼                           |
|          | ファイル形式:MP4 💽                              |
|          | 保存先:C*Users¥ ¥Documents¥V_DougaHenkan¥ 選択 |
|          | ☑ 変換後に保存先を開く                              |
| STEP     |                                           |
| 3        |                                           |
|          |                                           |
| (        | <b>動回変換</b><br>動回変換+転送 音楽変換 音楽変換+転送       |
| 変換       | 変換中止 経了                                   |
|          | · 空換実行                                    |
| תבבק 🕥   | (?) (」」」」」」」」」」」」」」」」」」」」」                |

### 動画の音楽・音声のみ抽出する

1. 音楽に変換する動画を読み込みます。

| 「動画ファイル」または<br>「DVD」ボタンをクリックして、<br>変換する動画をリストに読み<br>込みます。 |          | <ul> <li></li></ul> |                                           |                  |
|-----------------------------------------------------------|----------|---------------------|-------------------------------------------|------------------|
|                                                           |          | STEP<br>1           | <ul> <li>動画ファイル</li> <li>ファイル名</li> </ul> | DVD              |
| 例として                                                      | ▶ 動画ファイル | 読込                  |                                           |                  |
| をクリックします。                                                 |          | ※動i<br>は、           | 画ファイルの読<br>、5ページをご覧                       | 込手順の詳細<br>覧ください。 |

2. 各項目を変換設定して動画変換を実行します。

| ① 変換サイズを選択                           | ◇ 動画変換リール                                         | onversion  |  |  |
|--------------------------------------|---------------------------------------------------|------------|--|--|
| します。                                 | step<br>1 ⑤ 動画ファイル ⑥ DVD                          | 削除         |  |  |
| 2 音楽ファイルの形式<br>を選択します。               | ファイル名           (得式会社デネット1テスト 動画 mpg           読込 | 状態<br>変換待ち |  |  |
| 3 音質を選択します。                          | 変換サイズ: サイズ(変更な)                                   |            |  |  |
| ④ 保存先※を変更する<br>場合は、「選択」を<br>クリックします。 |                                                   | 3          |  |  |
|                                      | 保存:「OffibersHine HocomentitY/DougHerkerHine Step  | 選択         |  |  |
| ※<初期設定の保存場所>                         |                                                   |            |  |  |

C¥Users¥ユーザー名¥Document¥V\_DougaHenkan¥

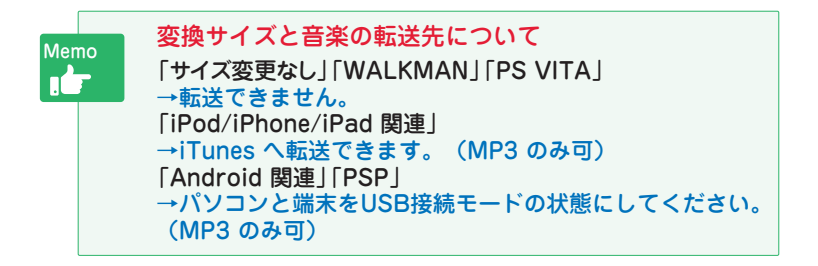

### 動画の音楽・音声のみ抽出する

- 3. 音楽変換を実行します。
  - T, (8), ≫ [8] 「音楽変換+転送|ボタン 寥擾 音楽変換 音楽変換+転送 をクリックして、 変換中止 終 了 音楽変換を実行します。 084 (い) アッフデート ▶ 動画結合 切替 図例:「音楽変換」を クリック
  - 2メッセージが表示されましたら 「はい」ボタンをクリックします。

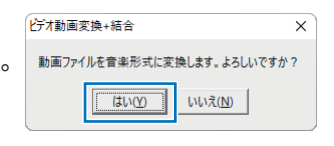

3 動画の変換が始まります。 画面下に進捗が表示されます。

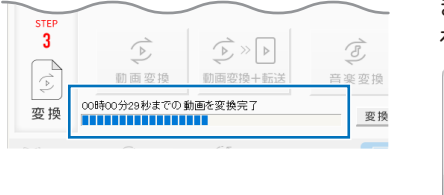

 ④変換が完了しましたら、 メッセージが表示され ますので、「OK」ボタン をクリックします。
 ○
 ○
 ○
 ○
 ○
 ○
 ○
 □
 □
 □
 □
 □
 □
 □
 □
 □
 □
 □
 □
 □
 □
 □
 □
 □
 □
 □
 □
 □
 □
 □
 □
 □
 □
 □
 □
 □
 □
 □
 □
 □
 □
 □
 □
 □
 □
 □
 □
 □
 □
 □
 □
 □
 □
 □
 □
 □
 □
 □
 □
 □
 □
 □
 □
 □
 □
 □
 □
 □
 □
 □
 □
 □
 □
 □
 □
 □
 □
 □
 □
 □
 □
 □
 □
 □
 □
 □
 □
 □
 □
 □
 □
 □
 □
 □
 □
 □
 □
 □
 □
 □
 □
 □
 □
 □
 □
 □
 □
 □
 □
 □
 □
 □
 □
 □
 □
 □
 □
 □
 □
 □
 □
 □
 □
 □
 □
 □
 □
 □
 □
 □
 □
 □
 □
 □
 □
 □
 □
 □
 □
 □
 □
 □
 □
 □
 □
 □
 □
 □
 □
 □
 □
 □
 □
 □
 □
 □
 □
 □
 □
 □
 □
 □
 □
 □
 □
 □
 □
 □
 □
 □
 □
 □
 □
 □
 □
 □
 □
 □
 □
 □
 □
 □
 □
 □
 □
 □
 □
 □
 □
 □
 □
 □
 □
 □
 □
 □
 □
 □
 □
 □
 □
 □
 □
 □
 □
 □
 □
 □
 □
 □
 □
 □
 □
 □
 □
 □
 □
 □
 □
 □
 □
 □
 □
 □
 □
 □
 □
 □
 □
 □
 □
 □
 □
 □
 □
 □
 □
 □
 □
 □
 □
 □
 □
 □
 □
 □
 □
 □
 □
 □
 □
 □
 □
 □
 □
 □
 □
 □
 □
 □
 □
 □
 □
 □
 □
 □
 □
 □
 □
 □
 □
 □
 □
 □
 □
 □
 □
 □
 □
 □
 □
 □
 □
 □
 □
 □
 □
 □
 □
 □
 □
 □
 □
 □
 □
 □
 □
 □
 □
 □
 □
 □
 □
 □
 □
 □
 □
 □
 □
 □
 □
 □
 □
 □
 □
 □
 □
 □
 □
 □
 □
 □
 □
 □
 □
 □
 □
 □
 □

| 情報        |    | × |  |  |
|-----------|----|---|--|--|
| 変換が完了しました |    |   |  |  |
| 2.00      |    |   |  |  |
|           | OK |   |  |  |

5 保存場所を確認すると、設定したMP3形式で保存されています。

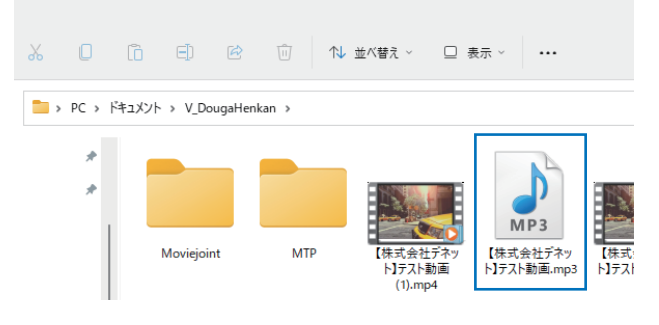

## 動画を結合する

1. ▶ 動画結合ツール の画面で、動画結合の操作を行います。

画面の切替操作は、4 ページをご覧ください。

2.「動画ファイル」を読み込みます。

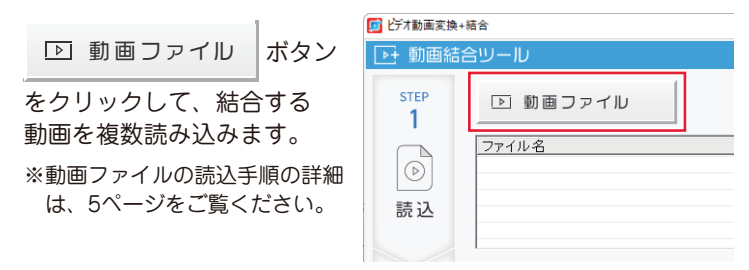

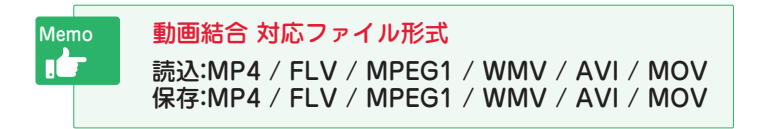

### 3. 結合する動画の順番を設定します。

ファイル名を選択して <u>へ</u>をクリックすると、順番を変更できます。

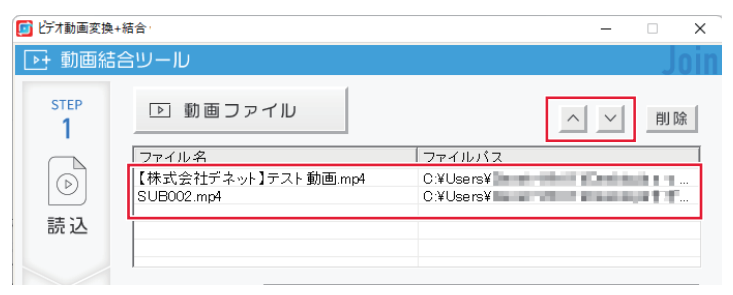

4. 結合設定の各項目を設定します。

各項目の詳細は、下表をご参照下さい。

|              | <b>変換サイズ:</b> サイズ変更なし                                |
|--------------|------------------------------------------------------|
| 2<br>②<br>設定 | 転送先:                                                 |
|              | 画面比率:                                                |
|              | 動画サイズ:幅 🔄 高さ 主                                       |
|              | 画質: 最高画質 🔹                                           |
|              | ファイル形式: MP4                                          |
|              | 保存ファイル名: 動画結合2022                                    |
|              | 保存先: C¥Users¥ —— ¥Documents¥V_DougaHenkan¥Moviejc 選択 |
| STED         | ▽ 結合後に保存先を開く                                         |

| 変換サイズ   | 端末の種類を選択すると、「動画サイズ」の欄にサイズ<br>が表示されます。                                                     |  |
|---------|-------------------------------------------------------------------------------------------|--|
| 転送先     | 「変換サイズ」で iPhone/iPad/iPod、Andoroid,<br>WALKMAN を選択すると転送先が表示されます。<br>※WALKMAN は、動画のみ転送対応   |  |
| 画面比率    | 16:9または4:3を選択します。                                                                         |  |
| 動画サイズ   | 「変換サイズ」の設定に応じて自動入力されます。<br>「指定サイズ」では、サイズを入力してください。                                        |  |
| 画質      | 画質を選択します。                                                                                 |  |
| ファイル形式  | 保存するファイル形式を選択します。                                                                         |  |
| 保存ファイル名 | 結合後の保存ファイル名を入力します。                                                                        |  |
| 保存先     | <初期設定の保存場所><br>C:¥Users¥ユーザー名¥Documents¥V_DougaHenkan¥Moviejoint¥<br>「選択」ボタンから保存先を変更できます。 |  |

#### 5. 動画結合を実行します。

すべての設定が終わりまし たら、「動画結合」または 「動画結合+転送」ボタンを クリックして、動画結合を 実行します。

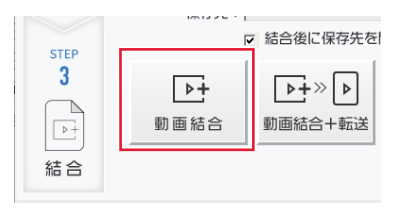

図例:「動画結合」をクリック

## 動画を結合する

6. メッセージが表示されましたら「はい」ボタンをクリックします。

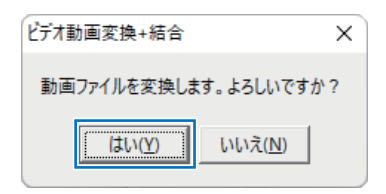

7. 動画の結合が始まります。

画面下に進捗が表示されます。

|         | 助画結合         助画結合+転送                    |            |
|---------|-----------------------------------------|------------|
| 結合      | 00時05分35秒までの動画を変換完了                     | 結合中止 終了    |
| וקבבק 💭 | 」<br>□ ⑦ Q&A いいでで、アップデート<br>進捗情報が表示されます | 動画変換 切替 >> |

8. 完了後メッセージが表示されます。 「OK」ボタンをクリックします。

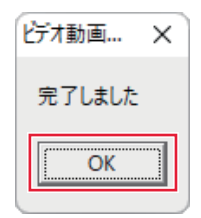

 9.保存先を確認します。
 結合した動画は、 「保存先」で指定した 場所に保存されます。
 ▲ Moviejoint
 ④ 新規作成 ✓ み □ □ □ □ □ □ □
 ○ 新規作成 ✓ み □ □ □ □ □ □
 ○ 新規作成 ✓ み □ □ □ □ □
 ○ ○ ○ ○ ○
 ○ ▷ ▷ ▷ ○ ○
 ○ ▷ ▷ ▷ ○ ○
 ○ ▷ ▷ ○ ○
 ○ ▷ ▷ ▷ ○ ○
 ○ ▷ ▷ ▷ ○ ○
 ○ ▷ ▷ ▷ ○ ○
 ○ ▷ ▷ ▷ ○ ○
 ○ ▷ ▷ ○ ○
 ○ ▷ ▷ ○ ○
 ○ ▷ ▷ ○ ○
 ○ ▷ ▷ ○ ○
 ○ ▷ ▷ ○ ○
 ○ ▷ ▷ ○ ○
 ○ ▷ ▷ ○ ○
 ○ ▷ ▷ ○ ○
 ○ ▷ ▷ ○ ○
 ○ ▷ ○ ○
 ○ ▷ ○ ○
 ○ ○ ○
 ○ ○ ○
 ○ ○ ○
 ○ ○ ○
 ○ ○ ○
 ○ ○ ○
 ○ ○ ○
 ○ ○
 ○ ○
 ○ ○
 ○ ○
 ○ ○
 ○ ○
 ○ ○
 ○ ○
 ○ ○
 ○ ○
 ○ ○
 ○ ○
 ○ ○
 ○ ○
 ○ ○
 ○ ○
 ○ ○
 ○ ○
 ○ ○
 ○ ○
 ○ ○
 ○ ○
 ○ ○
 ○ ○
 ○ ○
 ○ ○
 ○ ○
 ○ ○
 ○ ○
 ○ ○
 ○ ○
 ○ ○
 ○ ○
 ○ ○
 ○ ○
 ○ ○
 ○ ○
 ○ ○
 ○ ○
 ○ ○
 ○ ○
 ○ ○
 ○ ○
 ○ ○
 ○ ○
 ○ ○
 ○ ○
 ○ ○
 ○ ○
 ○ ○
 ○ ○
 ○ ○
 ○ ○
 ○ ○
 ○ ○
 ○ ○
 ○ ○
 ○
 ○
 ○
 ○
 ○
 ○
 ○
 ○
 ○
 ○
 ○
 ○
 ○
 ○
 ○
 ○
 ○
 ○
 ○

## サポートサービスのご案内

### ユーザー登録(マイページ登録)のご案内

https://mypage.de-net.com/login

お問い合わせをいただく際は、ユーザー登録(マイページ登録)後に 本ソフトのシリアルナンバー登録が必要となります。 下記ページから登録を行ってください。

#### サポートページのご案内

## https://www.de-net.com/support.htm

ソフトウェアの最新情報やよくあるご質問などを 公開しています。

アップデート情報より、最新版のソフトウェアを ダウンロードしてお使いいただけます。

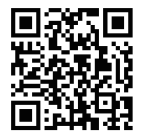

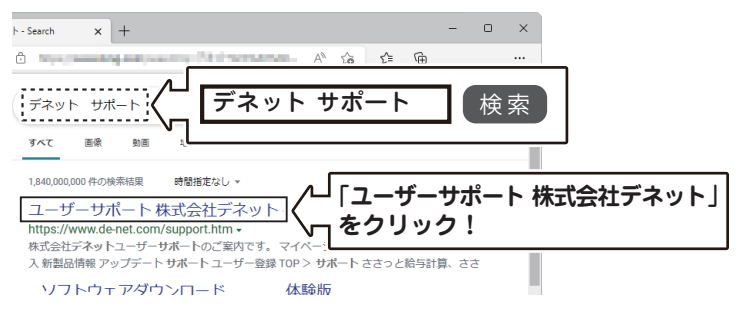

#### メールサポートサービスのご案内

# ask99pc@de-net.com

サポート対応時間:10:00~17:00 (土・日、祭日、弊社指定休日を除く) 折り返し電話サポート(予約時間制)は、マイページのご登録が必要です。

- ※通信料はお客様負担となります。
- ※メールでのお問い合わせは24時間受け付けております。
- ※営業時間外に受信したお問い合わせは、翌営業日の営業時間内にて 順次対応いたします。

※お客様のメールサーバーのドメイン拒否設定により、弊社からの メールが受信されない場合があります。

企画・販売 🛛 🙋 株式会社 デネット